# Latitude 5300 2-in-1

# Quick Start Guide

Aan de slag Guide de démarrage rapide Schnellstart Handbuch Guida introduttiva rapida

# 1 Connect the power adapter and press the power button

Sluit de netadapter aan en druk op de aan-uitknop Branchez l'adaptateur secteur et appuyez sur le bouton d'alimentation Netzadapter anschließen und Betriebsschalter drücken Collegare l'adattatore e premere il pulsante di alimentazione

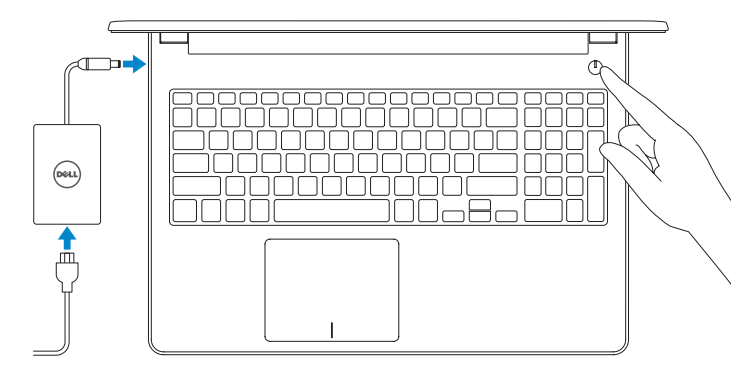

### 2 Finish operating system setup

Voltooi de installatie van het besturingssysteem | Terminez la configuration du système d'exploitation | Betriebssystem-Setup abschließen | Terminare la configurazione del sistema operativo

### Windows

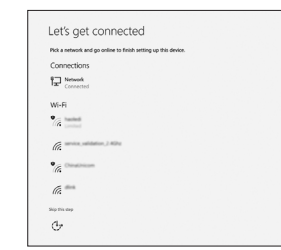

Connect to your network

Maak verbinding met uw netwerk Connectez-vous à votre réseau Mit dem Netzwerk verbinden Connettere alla rete

# **NOTE:** If you are connecting to a secure wireless network, enter the password for the network when prompted.

- OPMERKING: als u verbinding maakt met een beveiligd draadloos netwerk, voert u het wachtwoord in voor het netwerk wanneer u hierom wordt gevraagd.
- REMARQUE : si vous vous connectez à un réseau sans fil sécurisé, saisissez le mot de passe d'accès au réseau lorsque vous y êtes invité.
- ANMERKUNG: Wenn Sie sich mit einem geschützten Wireless-Netzwerk verbinden, geben Sie bei Aufforderung das entsprechende Kennwort ein.
- NOTA: se si sta effettuando la connessione a una rete wireless protetta, immettere la password per l'accesso alla rete wireless quando richiesto.

| Make it yours                                              |
|------------------------------------------------------------|
| Your Microsoft scount opens a world of benefity Japan more |
| 1460=00/#                                                  |
| Email or phone                                             |
| Password                                                   |
| Forgot my password                                         |
| No account? Create one!                                    |
|                                                            |
| Wennedt nivare statement                                   |
| Sg                                                         |
|                                                            |
|                                                            |

## Sign in to your Microsoft account or create a local account

- Meld u aan bij uw Microsoft-account of maak een lokaal account aan
- Connectez-vous à un compte Microsoft ou créez un compte local
- Melden Sie sich bei Ihrem Microsoft-Konto an oder erstellen Sie ein lokales Konto
- Effettuare l'accesso all'account Microsoft o creare un account locale

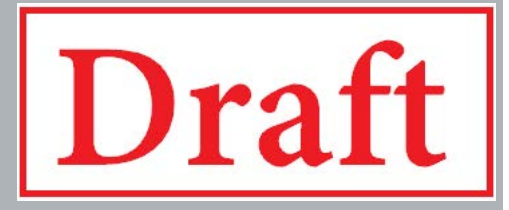

### Ubuntu

#### Follow the instructions on the screen to finish setup.

Volg de instructies op het scherm om de setup te voltooien. Suivez les instructions qui s'affichent à l'écran pour terminer la configuration. Folgen Sie den Anweisungen auf dem Bildschirm, um das Setup abzuschließen. Seguire le istruzioni visualizzate sullo schermo per terminare la configurazione.

### Create recovery drive for Windows

Maak een herstelschijf voor Windows Créez un lecteur de récupération pour Windows Wiederherstellungslaufwerk für Windows erstellen Creare l'unità di ripristino per Windows

# In Windows search, type **Recovery**, click **Create a recovery drive**, and follow the instructions on the screen.

In Windows Search, type **Herstel**, klik op **Herstelschijf aanmaken** en volg de instructies op het scherm.

Dans la Recherche Windows, tapez Recovery (Récupération), cliquez sur Create a recovery drive (Créer un lecteur de récupération), et suivez les instructions qui s'affichent.

Geben Sie in der Windows-Suche **Wiederherstellung** ein, klicken Sie auf **Wiederherstellungslaufwerk erstellen** und befolgen Sie die Anweisungen auf dem Bildschirm.

Nello strumento di ricerca di Windows digitare **Ripristino**, fare clic su **Crea un'unità di ripristino** e seguire le istruzioni visualizzate.

### Locate Dell apps in Windows

Zoek naar Dell-apps in Windows | Localisez vos applications Dell dans Windows Dell Apps in Windows ausfindig machen | Localizzare le app Dell in Windows

Computer registrieren | Registrare il computer

### Register your computer Registreer uw computer | Enregistrez votre ordinateur

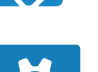

Dell Help & Support Hulp en ondersteuning van Dell | Aide et support Dell

Hulp en ondersteuning van Dell | Aide et support Dell Dell Hilfe und Support | Guida e Supporto tecnico Dell

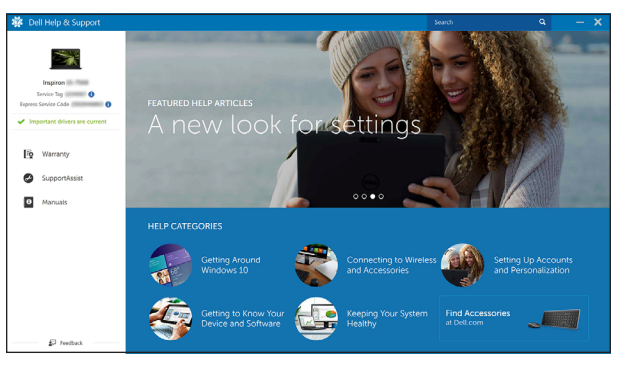

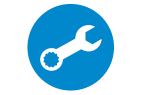

### SupportAssist Check and update your computer

Controleer en update uw computer Recherchez des mises à jour et installez-les sur votre ordinateur Überprüfen und aktualisieren Sie Ihren Computer

Controllare e aggiornare il computer

#### Product support and manuals

Productsupport en handleidingen Assistance produits et manuels Produktsupport und Handbücher Supporto e manuali del prodotto

### Dell.com/support/manuals Dell.com/support/windows Dell.com/support/linux

Dell.com/support

Contact Dell

Contact opnemen met Dell | Contacter Dell Kontaktaufnahme mit Dell | Contatta Dell

#### Regulatory and safety

Regelgeving en veiligheid | Réglementations et sécurité Sicherheitshinweise und Zulassungsinformationen | Normative e sicurezza

Dell.com/ regulatory\_compliance

Dell.com/contactdell

Regulatory model Beschreven model | Modèle réglementaire Muster-Modellnummer | Modello normativo

Regulatory type Beschreven type | Type réglementaire Muster-Typnummer | Tipo di conformità

P96G001

P96G

#### Computer model

Computermodel | Modèle de l'ordinateur Computermodell | Modello computer

Latitude 5300 2-in-1

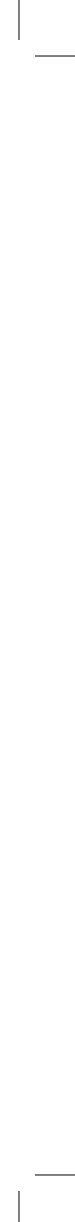

## Features

\_\_\_\_\_

\_\_\_\_\_

Kenmerken | Caractéristiques | Funktionen | Caratteristiche

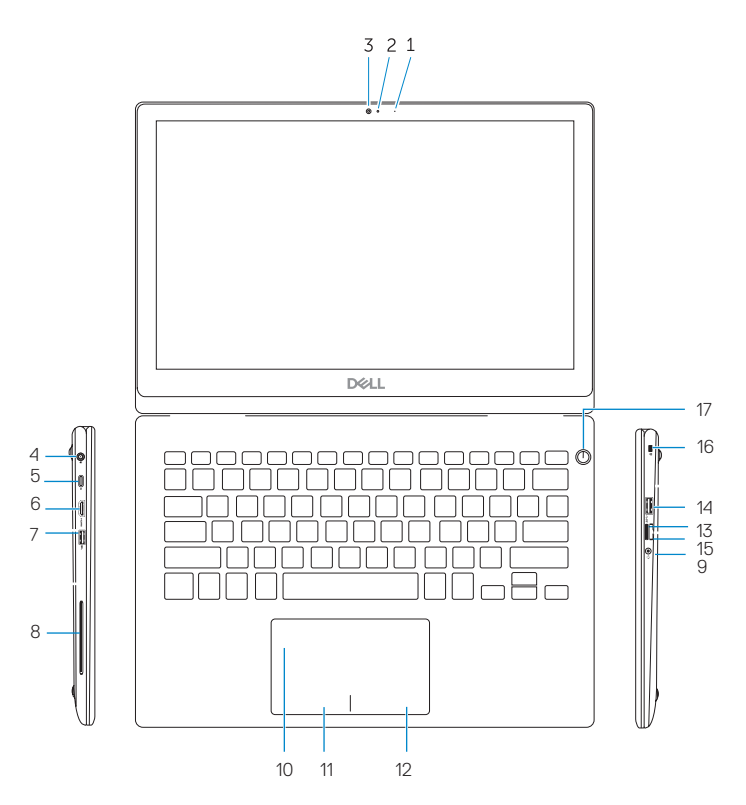

- 1. Microphone
- 2. Camera-status light
- 3. Camera
- 4. Power-adapter port
- 5. USB Type-C port
- 6. HDMI port
- 7. USB 3.0 port
- 8. Smart card reader
- 9. Headset port
- 10. Touchpad

- 11. Left-click area
- 12. Right-click area
- 13. SD-card slot
- 14. USB 3.0 port
- 15. SIM card reader
- 16. Security-cable slot (for Noble locks)
- 17. Power button

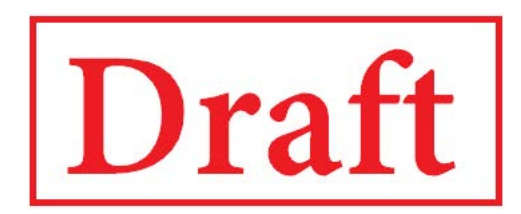

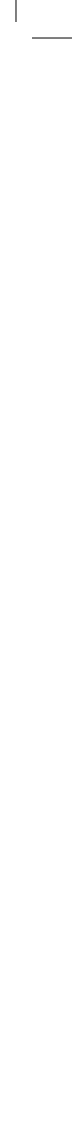